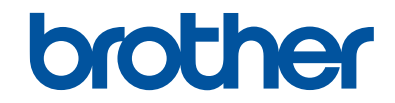

# Podręcznik Użytkownika

Krótkie instrukcje, dla podstawowych operacji

# **MFC-J3930DW**

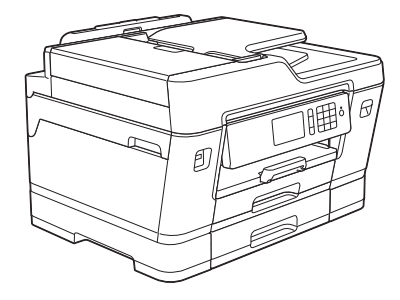

Brother poleca trzymać ten podręcznik niedaleko urządzenia, aby w razie konieczności mieć do niego szybki dostęp.

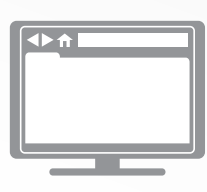

Podręcznik Użytkownika Online

Podręcznik Użytkownika zawiera podstawowe instrukcje i informacje na temat twojego urządzenia Brother. Aby uzyskać uzyskać dokłądniejsze informacje i bardziej zaawansowane instrukcje zobacz Podręcznik Użytkownika Online solutions.brother.com/manuals

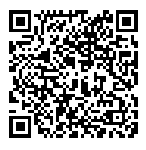

# Podręczniki użytkownika i gdzie je znaleźć?

| Który podręcznik?                                                                                          | Co zawiera?                                                                                                    | Gdzie jest?                              |
|----------------------------------------------------------------------------------------------------|----------------------------------------------------------------------------------------------------|------------------------------------------|
| Przewodnik<br>Bezpieczeństwa Produktu                                                                      | Najpierw przeczytaj ten przewodnik. Przed<br>rozpoczęciem konfigurowania urządzenia<br>przeczytaj Instrukcje dotyczące<br>bezpieczeństwa. W tym podręczniku znajdują<br>się informacje na temat znaków handlowych<br>oraz ograniczeń prawnych.                                         | Wydrukowany / w<br>opakowaniu            |
| Podręcznik szybkiej<br>obsługi                                                                             | Postępuj zgodnie z instrukcjami<br>konfigurowania urządzenia i instalowania<br>sterowników oprogramowania dla danego<br>systemu operacyjnego i typu połączenia.                                                                                                    | Wydrukowany / w<br>opakowaniu            |
| Podręcznik Użytkownika                                                                                     | Poznaj podstawowe operacje drukowania<br>z komputera, drukowania bezpośredniego,<br>skanowania, kopiowania i faksu oraz<br>podstawowe zasady konserwacji urządzenia.<br>Patrz wskazówki dotyczące rozwiązywania<br>problemów.                                                          | Wydrukowany / w<br>opakowaniu            |
| Podręcznik Użytkownika<br>Online                                                                           | Niniejszy podręcznik zawiera dodatkowe informacje z <i>Podręcznika referencyjnego</i> .                                                                                                    | Brother Solutions<br>Center <sup>1</sup> |
|                                                                                                    | Oprócz informacji na temat operacji<br>drukowania z komputera, drukowania<br>bezpośredniego, skanowania, kopiowania,<br>faksowania, usług internetowych, funkcji<br>mobilnych i operacji Brother ControlCenter<br>podano przydatne informacje na temat<br>używania urządzenia w sieci. |                                          |
| Mobile Print/Scan Guide<br>for Brother iPrint&Scan<br>(Przewodnik<br>Przenośnego<br>Drukowania/Skanowania) | Niniejszy podręcznik zawiera przydatne<br>informacje na temat drukowania z poziomu<br>urządzenia mobilnego i skanowania<br>z urządzenia Brother do urządzenia<br>mobilnego połączonego z siecią Wi-Fi <sup>®</sup> .                                                                   |                                          |

1 Odwiedź stronę internetową solutions.brother.com/manuals.

# Informacje ogólne

# Panel sterowania – informacje ogólne

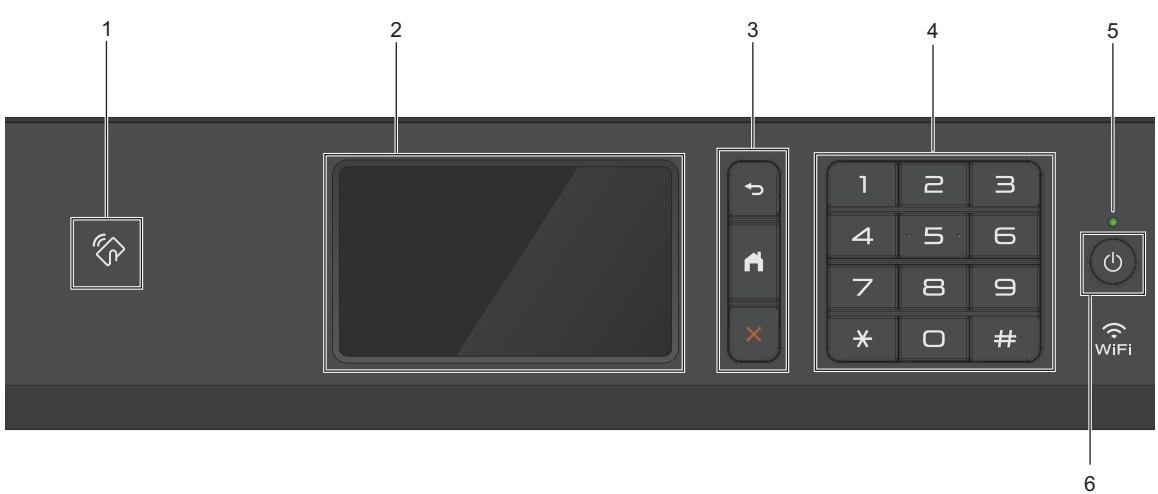

### 1. Symbol NFC (Near Field Communication – komunikacja bliskiego zasięgu)

Uwierzytelniania za pomocą karty można użyć, dotykając kartą IC symbolu NFC na panelu sterowania.

Jeśli dane urządzenie Android<sup>™</sup> obsługuje funkcję NFC, można w ten sam sposób drukować z urządzenia lub skanować dokumenty do urządzenia.

#### 2. Dotykowy ekran ciekłokrystaliczny (LCD)

Dostęp do menu i opcji uzyskuje się poprzez ich naciskanie na ekranie dotykowym.

Dopasuj kąt panelu sterowania, unosząc go.

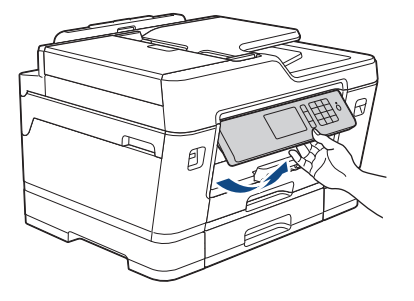

### 3. Przyciski menu

## 🗩 (Wstecz)

Naciśnij, aby powrócić do poprzedniego menu.

## (Ekran główny)

Naciśnij, aby powrócić do ekranu głównego.

## X (Anuluj)

Naciśnij, aby anulować operację.

### 4. Klawiatura

Korzystając z przycisków można wybrać numer telefonu lub faksu bądź wprowadzić liczbę kopii.

### 5. Wskaźnik LED zasilania

Dioda LED świeci zależnie do stanu zasilania urządzenia.

Gdy urządzenie jest w trybie spoczynku, dioda LED miga.

### 6. 🕐 Włącznik/wyłącznik zasilania

Naciśnij przycisk (0), aby uruchomić urządzenie.

Naciśnij i przytrzymaj przycisk (), aby wyłączyć urządzenie. Na ekranie dotykowym będzie wyświetlany przez kilka sekund komunikat [Wyłączanie], a następnie ekran zgaśnie. Jeśli podłączony jest telefon zewnętrzny lub automat zgłoszeniowy, urządzenia te są zawsze dostępne.

Nawet jeśli urządzenie zostanie wyłączone za pomocą przycisku (), będzie ono okresowo

czyścić głowicę drukującą, aby zachować jakość drukowania. Aby przedłużyć żywotność głowicy drukującej, zapewnić lepszą wydajność wkładów atramentowych i zachować jakość wydruku, urządzenie powinno być zawsze podłączone do zasilania.

# Przegląd ekranu dotykowego LCD

Istnieją trzy ekrany Strona główna dostępne przez przeciągnięcie palcem w lewo lub w prawo bądź naciśnięcie przycisku ∢ lub ►.

Z ekranów Strona główna można przejść do ekranów Skrótów, konfiguracji Wi-Fi, Funkcji, Ustawień i Poziomu atramentu.

#### Ekran Strona główna 1

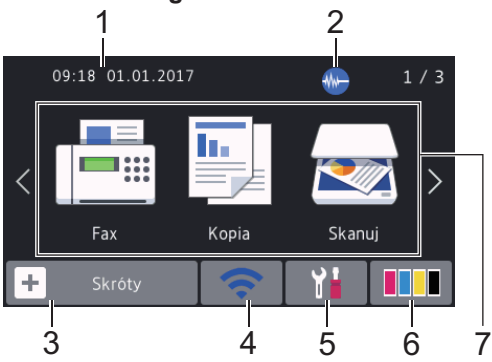

Na tym ekranie jest wyświetlany stan urządzenia znajdującego się w trybie bezczynności. Ekran główny jest też określany ekranem trybu gotowości. Gdy jest on wyświetlany, oznacza to, że urządzenie jest gotowe na następne polecenie.

Można zmienić ekran trybu gotowości.

Więcej informacji >> Podręcznik Użytkownika Online: Ustawienie ekranu gotowości

Ekran Strona główna 1 zapewnia dostęp do operacji [Fax], [Kopia] i [Skanuj].

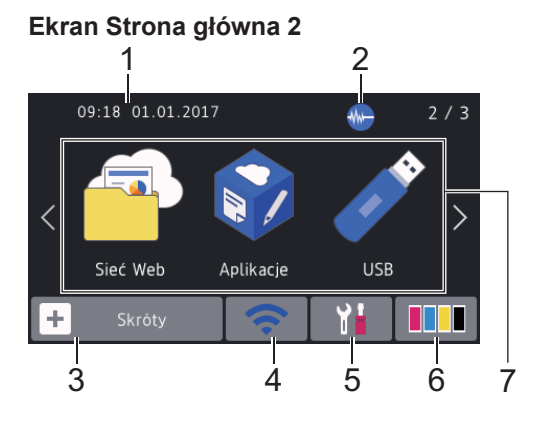

Ekran Strona główna 2 zapewnia dostęp do funkcji dodatkowych, takich jak operacje [Sieć Web], [Aplikacje] oraz [USB].

### Ekran Strona główna 3

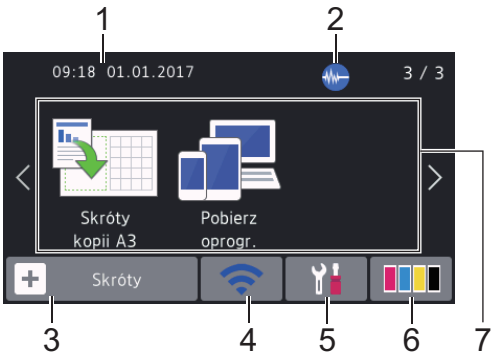

Ekran Strona główna 3 zapewnia dostęp do funkcji dodatkowych, takich jak operacje [Skróty kopii A3] i [Pobierz oprogr.].

#### 1. Data i godzina

Wyświetla datę i czas ustawiony w urządzeniu.

### 2. Tryb cichy

Ta ikona pojawia się, gdy dla ustawienia [TrybCichy] wybrano opcję [Wł.].

Ustawienie trybu cichego pozwala zmniejszyć głośność drukowania. Włączenie trybu cichego powoduje obniżenie prędkości drukowania.

## 3. 🕂 [Skróty]

Utwórz skróty do często używanych operacji, takich jak wysyłanie faksów, kopiowanie, skanowanie oraz korzystanie z sieci Web i usług aplikacji.

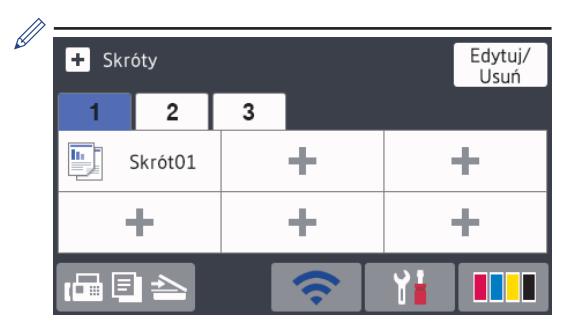

- Dostępne są trzy karty skrótów, a na każdej można umieścić sześć skrótów.
- Naciśnij przycisk 🖬 🗐 📥

wyświetlany u dołu ekranu, aby uzyskać dostęp do ekranów Strona główna.

### 4. 🥱 Stan sieci bezprzewodowej

Każda ikona w poniższej tabeli przedstawia stan sieci bezprzewodowej.

| WiFi | Urządzenie nie jest połączone z<br>punktem dostępowym sieci<br>bezprzewodowej.                                                      |
|------|----------------------------------------------------------------------------------------------------|
|      | Naciśnij ten przycisk, aby<br>skonfigurować ustawienia sieci<br>bezprzewodowej. Więcej informacji<br>➤> Podręcznik szybkiej obsługi |
|      | Sieć bezprzewodowa jest połączona.                                                                                                  |
|      | Trzypoziomowy wskaźnik na<br>każdym ekranie Strona główna<br>wskazuje bieżącą siłę sygnału sieci<br>bezprzewodowej.                 |
|      | Nie można wykryć punktu<br>dostępowego sieci<br>bezprzewodowej.                                                                     |
| 1/1/ | Ustawienie sieci bezprzewodowej jest wyłączone.                                                                                     |
|      |                                                                                                    |

Ustawienia sieci bezprzewodowej można skonfigurować, naciskając przycisk Stan sieci bezprzewodowej.

### [Ustawienia]

5.

Naciśnięcie umożliwia dostęp do menu [Ustawienia].

### 6. **[] [Tusz]**

Wyświetla ilość dostępnego atramentu. Naciśnięcie umożliwia dostęp do menu [Tusz].

Gdy żywotność wkładu atramentowego dobiega końca lub wystąpił w nim problem, na symbolu atramentu kolorowego zostanie wyświetlona ikona błędu.

7. Tryby:

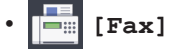

Naciśnij, aby wejść w tryb faksu.

• 📑 [Kopia]

Naciśnij, aby wejść w tryb kopiowania.

• 🛃 [Skanuj]

Naciśnij, aby wejść w tryb skanowania.

[Sieć Web]

Naciśnięcie umożliwia połączenie urządzenia Brother z usługami internetowymi.

Więcej informacji ➤> Podręcznik Użytkownika Online

## [Aplikacje]

Naciśnięcie umożliwia połączenie urządzenia Brother z usługą Aplikacje Brother.

Więcej informacji ➤➤ Podręcznik Użytkownika Online

🔊 [USB]

Naciśnięcie umożliwia dostęp do menu [USB].

• 🛐 [Skróty kopii A3]

Naciśnij, aby skopiować do formatu A3 lub Ledger za pomocą tego menu.

Pobierz oprogr.]

Naciśnięcie powoduje wyświetlenie informacji na temat pobierania i

instalacii oprogramowania dla komputerów oraz urządzeń mobilnych.

8. [Zapis. faksy:]

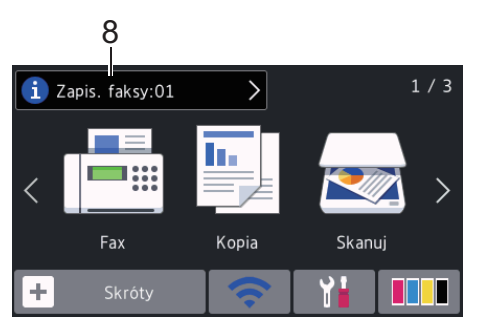

[Zapis. faksy] wskazuje liczbe odebranych faksów w pamięci urządzenia.

Naciśnij przycisk (i), aby wydrukować faksy.

9. [Nowe faksy:]

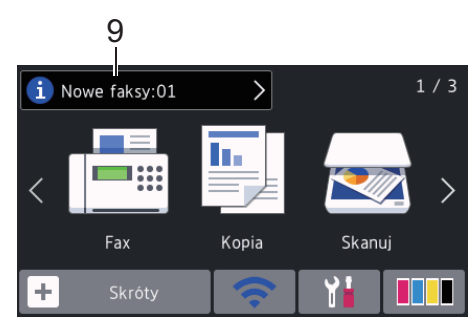

Jeśli dla opcji [Podgląd faxu] ustawiono wartość [Wł.], będzie wyświetlany komunikat [Nowe faksy] z liczba nowych odebranych faksów zapisanych w pamieci.

Naciśnij przycisk **[i]**, aby wyświetlić faksy

na ekranie dotykowym.

W przypadku odebrania faksu składającego się ze stron o różnych rozmiarach (na przykład strony o rozmiarze A4 oraz strony o rozmiarze A3) urządzenie może utworzyć i zapisać plik dla każdego rozmiaru papieru, przez co na ekranie dotykowym może być wyświetlana informacja o odebraniu wiecej niż jednego zadania faksowania.

10. Ikona ostrzeżenia

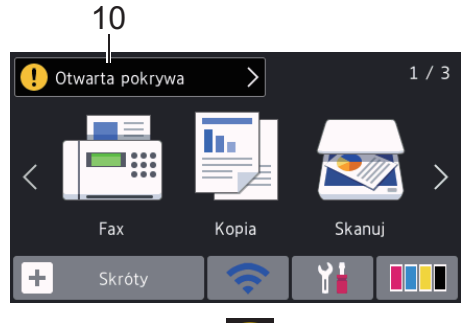

Ikona ostrzeżenia [] jest wyświetlana, gdy wystąpi komunikat o błędzie lub konserwacji. Aby wyświetlić szczegóły,

naciśnij przycisk (!), a następnie naciśnij przycisk , aby powrócić do trybu gotowości.

## WAŻNE

NIE należy naciskać ekranu LCD ostrymi przedmiotami, takimi jak długopis lub rysik. Może to uszkodzić urzadzenie.

- W niniejszym urządzeniu zastosowano czcionki ARPHIC TECHNOLOGY CO., LTD.
  - NIE dotykaj ekranu LCD natychmiast po podłączeniu przewodu zasilającego lub po włączeniu urządzenia. Może to spowodować wystąpienie błędu.

## Nowe informacje od firmy **Brother**

Nowe informacje od firmy Brother pojawiaja się na pasku informacji, gdy ustawienia powiadomień, takie jak [Wiadomość od Brother] i [Autom sprawdz oprogr sprzęt] zostaną skonfigurowane jako [Wł.].

Naciśnij przycisk 🚺 aby wyświetlić szczegóły.

Wymagane jest połączenie z Internetem oraz moga zostać naliczone opłaty za transmisje danych.

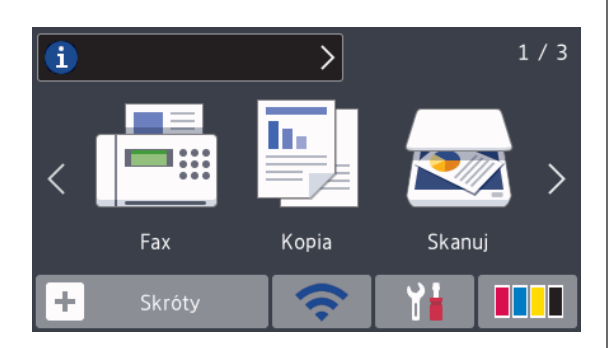

# Dostęp do aplikacji **Brother Utilities** (Windows<sup>®</sup>)

Brother Utilities to program do uruchamiania aplikacji, który zapewnia wygodny dostęp do wszystkich aplikacji Brother zainstalowanych w komputerze.

Wykonaj jedną z następujących czynności:

Windows Vista<sup>®</sup> i Windows<sup>®</sup> 7

Kliknij przycisk 🌄 (Start) >

Wszystkie programy > Brother > **Brother Utilities**.

Windows<sup>®</sup> 8

Stuknij lub kliknij ikonę 🛜 Ţ (Brother Utilities) na ekranie Start lub na pulpicie.

Windows<sup>®</sup> 8.1

Przesuń wskaźnik myszy w lewy dolny róg ekranu Start i kliknij 🚺 (w przypadku używania urządzenia dotykowego przesuń palcem w górę od dolnej krawędzi ekranu Start, aby wyświetlić ekran Aplikacje).

Po wyświetleniu Aplikacje stuknij lub kliknij 🛜 📮 (Brother Utilities).

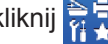

Windows<sup>®</sup> 10

Kliknij > Wszystkie aplikacje > Brother > Brother Utilities.

Wybierz urządzenie.

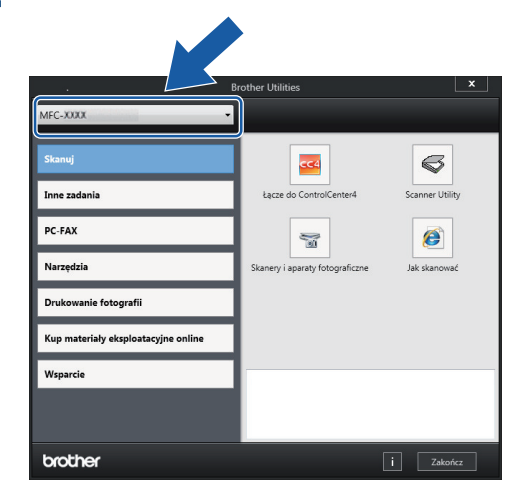

Wybierz operację, której chcesz użyć. 3

Odinstalowanie oprogramowania i sterowników Brother (Windows<sup>®</sup>)

Włącz 🛜 📮 (Brother Utilities).

2 Kliknij listę rozwijaną i wybierz nazwę posiadanego modelu (jeśli nie jest jeszcze zaznaczona). Kliknij przycisk Narzędzia na lewym pasku nawigacji, a następnie kliknij opcję Odinstaluj.

Wykonaj instrukcje wyświetlane w oknie dialogowym, aby odinstalować oprogramowanie i sterowniki.

# 2 Obsługa papieru

# Umieszczanie papieru

1

Umieść papier w tacy w następujący sposób.

Przekartkuj dobrze stos papieru.

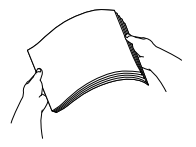

Rozmiar papieru określa orientację podczas jego umieszczania.

| Taca 1                                                                           | Taca 2                                                                                                    | Umieszczanie papieru                                                                                           |
|----------------------------------------------------------------------------------|----------------------------------------------------------------------------------------------------|----------------------------------------------------------------------------------------------------|
| A4<br>Letter<br>Executive                                                        | A4<br>Letter<br>(Tylko papier<br>zwykły i papier<br>z recyklingu)                                                  | Wyreguluj prowadnice Orientacja pozioma<br>papieru.                                                            |
| A5<br>A6<br>Zdjęcie<br>Fotografie L<br>Fotografie 2L<br>Karta indeksu<br>Koperty | -                                                                                                    | Wyreguluj prowadnice<br>papieru.                                                                               |
| A3<br>Ledger<br>Legal<br>Folio<br>Mexico Legal<br>India Legal                    | A3<br>Ledger<br>Legal<br>Folio<br>Mexico Legal<br>India Legal<br>(Tylko papier<br>zwykły i papier<br>z recyklingu) | Wysuń tacę używając<br>zielonego suwaka, a<br>następnie wyreguluj<br>prowadnice papieru.<br>Orientacja pionowa |

| Podajnik<br>wielofunkcyjny |        | Umieszczanie papieru                                           |                    |
|----------------------------|--------|----------------------------------------------------------------|--------------------|
| A4                         |        |                                                                | Orientacja pozioma |
| Letter                     | $\int$ |                                                                |                    |
| Executive                  |        | Wyreguluj prowadnice<br>papieru podajnika<br>wielofunkcyjnego. |                    |
| A3                         |        |                                                                |                    |
| Ledger                     |        |                                                                | Orientacja pionowa |
| Legal                      |        |                                                                |                    |
| Folio                      |        |                                                                |                    |
| Mexico Legal               |        | Wyreguluj prowadnice                                           |                    |
| India Legal                |        | papieru podajnika                                              |                    |
| A5                         |        | wielofunkcyjnego.                                              |                    |
| A6                         |        |                                                                |                    |
| Zdjęcie                    |        | r r                                                            |                    |
| Fotografie L               |        |                                                                |                    |
| Fotografie 2L              |        |                                                                |                    |
| Karta indeksu              |        |                                                                |                    |
| Koperty                    |        |                                                                |                    |

Więcej informacji >> Podręcznik Użytkownika Online: Wkładanie papieru

2 Rozłóż klapkę podpory papieru.

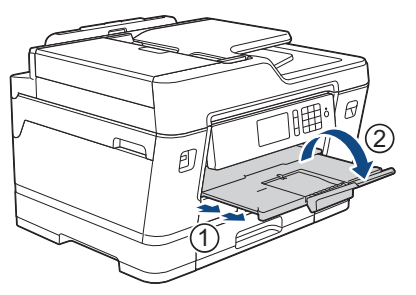

**3** W razie potrzeby zmień ustawienie rozmiaru papieru w menu urządzenia.

# Wkładanie dokumentów

Wkładanie dokumentów do automatycznego podajnika papieru (ADF)

- Odpowiednio przekartkuj strony.
- 2 Wyreguluj prowadnice papieru (1) do rozmiaru dokumentu.

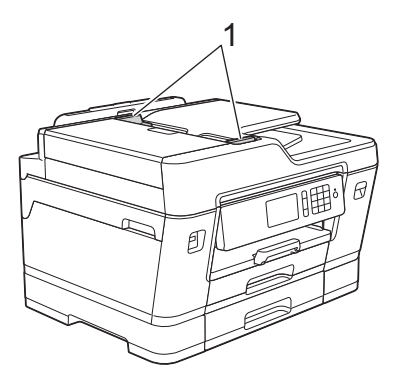

3 Umieść dokument wydrukiem do góry w podajniku ADF, jak widać na ilustracji, aż dokument zetknie się z rolkami podającymi, a urządzenie wyemituje sygnał dźwiękowy.

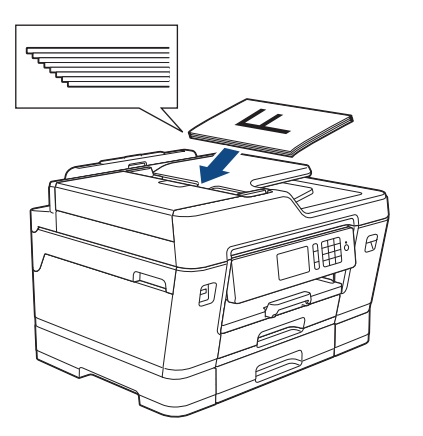

# Umieszczanie dokumentów na szybie skanera

Podnieś pokrywę dokumentu.

2 Umieść dokument wydrukiem do dołu w lewym górnym rogu szyby skanera, jak widać na ilustracji.

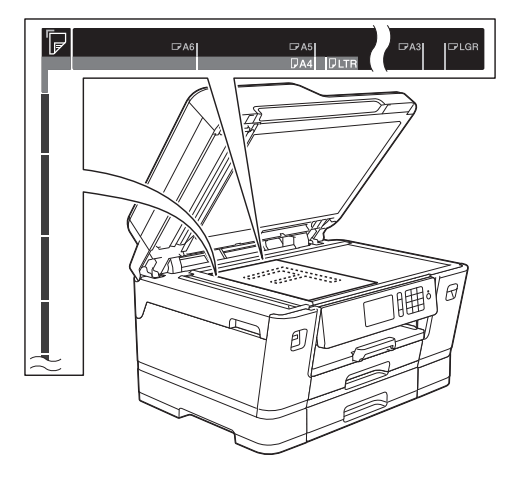

Zamknij pokrywę dokumentu.

# Drukowanie

## Drukowanie z komputera

Przed rozpoczęciem drukowania sprawdź poniższe:

- Upewnij się, że oprogramowanie i sterowniki Brother są zainstalowane.
- W przypadku korzystania z połączenia USB lub sieci przewodowej: upewnij się, że przewód interfejsu został prawidłowo podłączony.

## Drukowanie dokumentu (Windows<sup>®</sup>)

- 1 Wybierz polecenie drukowania w aplikacji.
- 2 Wybierz pozycję Brother MFC-XXXX Printer (gdzie XXXX jest nazwą używanego modelu).
- 3 Kliknij przycisk Drukuj.
- Wykonaj operację drukowania.

## Drukowanie dokumentu (Macintosh)

- 1 W aplikacji, takiej jak Apple TextEdit, kliknij menu File (Plik), a następnie wybierz opcję Print (Drukuj).
- 2 Wybierz pozycję Brother MFC-XXXX (gdzie XXXX jest nazwą używanego modelu).
- Kliknij przycisk **Print (Drukuj)**.

Wykonaj operację drukowania.

## Różne operacje drukowania

Aby korzystać z różnych funkcji drukowania, kliknij przycisk właściwości lub preferencji drukowania, aby zmienić ustawienie drukarki.

# Automatyczne drukowanie na obu stronach papieru

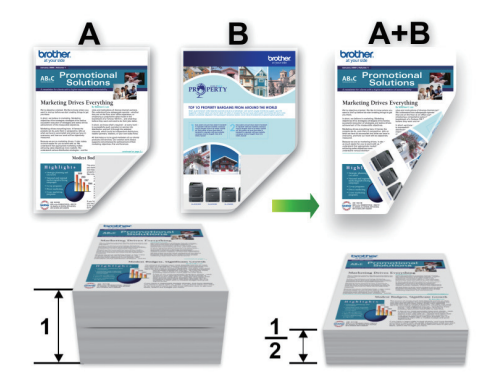

Drukowanie więcej niż jednej strony na jednym arkuszu papieru (Wiele obok siebie)

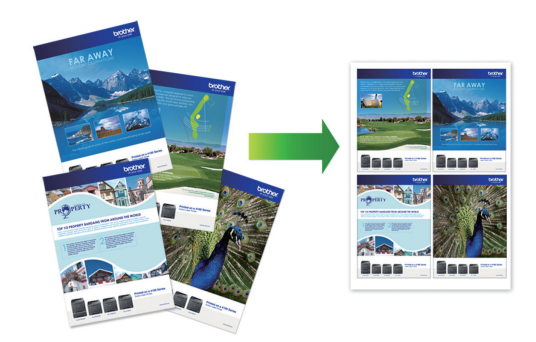

System Windows®:

Więcej informacji >> Podręcznik Użytkownika Online: Drukowanie z komputera (Windows<sup>®</sup>)

Komputery Macintosh:

Więcej informacji ➤➤ Podręcznik Użytkownika Online: Drukowanie z komputera (Macintosh)

## Drukowanie zdjęć bezpośrednio z pamięci USB flash

## Podgląd oraz drukowanie zdjęć z pamięci USB flash

Przed wydrukowaniem zdjęć można je wyświetlić na ekranie LCD. Urządzenie umożliwia drukowanie obrazów zapisanych w pamięci USB flash.

1 Umieść pamięć USB flash w gnieździe USB.

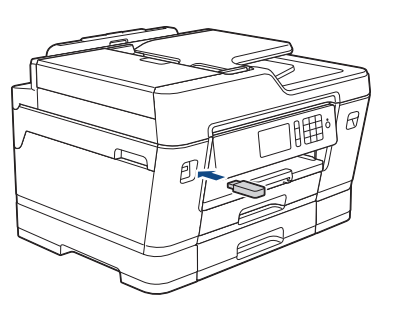

- 2 Naciśnij [Wydruk JPEG] > [Wybierz pliki].
- 3 Przeciągnij palcem w lewo lub w prawo, ewentualnie naciśnij przycisk ◄ lub ►, aby wyświetlić zdjęcie, które ma zostać wydrukowane, a następnie naciśnij je.

Aby wydrukować wszystkie zdjęcia, naciśnij [Drukuj całość], a następnie naciśnij [Tak], aby potwierdzić.

4 Naciśnij przycisk × 01, aby wyświetlić klawiaturę na ekranie dotykowym, a następnie przy użyciu klawiatury na ekranie dotykowym wprowadź liczbę kopii. Naciśnij [OK].

Możesz również nacisnąć [-] lub [+] na ekranie dotykowym lub skorzystać z przycisków klawiatury telefonicznej.

- 5 Naciśnij przycisk [OK].
- 6 Powtarzaj trzy ostatnie kroki aż do momentu wybrania wszystkich zdjęć, które mają zostać wydrukowane.
- 7 Naciśnij przycisk [OK].
- 8 Sprawdź i zatwierdź wyświetloną listę opcji.
- 9 Aby zmienić ustawienia drukowania, naciśnij przycisk [Ustaw.Druk.].

Po zakończeniu naciśnij [OK].

**1** Naciśnij [Uruchom].

## Przegląd ustawień drukowania

Zmienione ustawienia drukowania obowiązują tymczasowo dla bieżącej operacji drukowania. Po zakończeniu drukowania urządzenie przywraca ustawienia domyślne.

Najczęściej używane ustawienia drukowania można zapisać, ustawiając je jako domyślne.

Więcej informacji >> Podręcznik Użytkownika Online

# Kopiuj

# Kopiowanie dokumentu

- Upewnij sie, że na tace papieru załadowany został właściwy rozmiar papieru.
- Włóż dokument.

Δ

3 Naciśnij 🛄 [Kopia].

Na ekranie dotykowym pojawi się komunikat:

| ×01 - +             |            | Zapisz jako<br>skrót |
|---------------------|------------|----------------------|
| Rozmiar rzeczywisty | >          |                      |
| 📮 2-stronny wył.    | >          |                      |
| E Prior. pod. 1/ A4 | >          |                      |
| Jakość: normalna    | >          |                      |
| Opcje 🔷             | Uruch.Mono | 🛇 Uruch.Kolor        |

W razie potrzeby zmień ustawienia kopiowania.

W przypadku umieszczenia zwykłego papieru o rozmiarze innym niż A4, należy zmienić ustawienia [Rozm.papieru] oraz [Typ papieru], naciskając [Opcje].

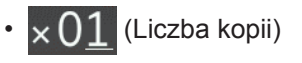

• [Opcje]

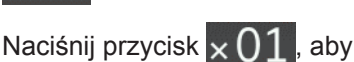

wyświetlić klawiaturę na ekranie dotykowym, a następnie przy użyciu klawiatury na ekranie dotykowym wprowadź liczbę kopii. Naciśnij [OK].

Możesz również nacisnąć [-] lub [+] na ekranie dotykowym lub skorzystać z przycisków klawiatury telefonicznej.

Aby zmienić ustawienia kopiowania tylko dla następnej kopii, naciśnij przycisk Po zakończeniu wprowadzania zmian ustawień naciśnij [OK]. Po zakończeniu wybierania nowych opcji można je zapisać przez naciśniecie przycisku [Zapisz jako skrót]. Naciśnij przycisk [Uruch.Mono] lub [Uruch.Kolor].

Aby zakończyć kopiowanie, naciśnij przycisk

# Inne opcje kopiowania

Zmieniając ustawienia kopii można zmieniać różne funkcje kopii. Naciśnij przycisk [Opcje].

### Powiększanie lub zmniejszanie kopiowanych zdjęć

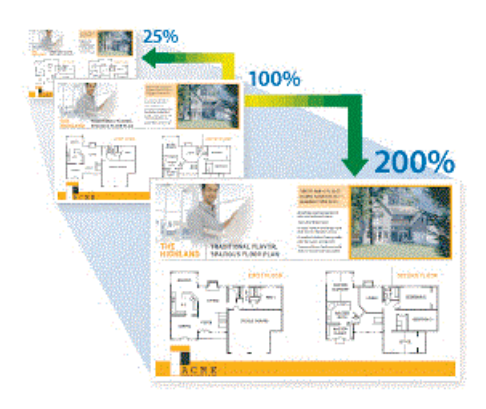

Kopiuj

### Kopiowanie 2-stronne

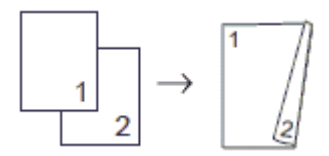

Więcej informacji **>>** *Podręcznik Użytkownika Online: Kopiuj* 

Skanowanie

## Przed skanowaniem

Przed przystąpieniem do skanowania, należy:

- Upewnij się, że oprogramowanie i sterowniki Brother są zainstalowane.
- W przypadku korzystania z połączenia USB lub sieci przewodowej: upewnij się, że przewód interfejsu został prawidłowo podłączony.

## Skanowanie z komputera

Dostępnych jest kilka sposobów korzystania z komputera w celu skanowania zdjęć i dokumentów za pomocą urządzenia Brother. Użyj programów dostarczonych przez firmę Brother lub z ulubionej aplikacji do skanowania.

Więcej informacji >> Podręcznik Użytkownika Online: Skanowanie z komputera (Windows<sup>®</sup>) lub Skanowanie z komputera (Macintosh)

## Skanowanie za pomocą przycisku skanowania urządzenia

Użyj przycisku skanowania na urządzeniu, aby wprowadzić tymczasowe zmiany w ustawieniach skanowania. Aby wprowadzić stałe zmiany, skorzystaj z oprogramowania ControlCenter firmy Brother.

Włóż dokument.

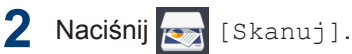

3 Przeciągnij palcem w lewo lub w prawo, ewentualnie naciśnij przycisk ∢ lub ▶, aby wyświetlić [do PC].

Ikona zostanie przesunięta na środek ekranu dotykowego i będzie podświetlona na niebiesko.

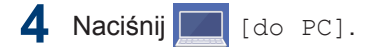

- **5** Naciśnij [do pliku].
- 6 Jeśli urządzenie jest podłączone do sieci, przeciągnij palcem w górę lub w dół, ewentualnie naciśnij przycisk ▲ lub ▼, aby wyświetlić komputer, do którego mają być wysłane dane, a następnie naciśnij nazwę komputera.

Jeśli na wyświetlaczu LCD pojawi się monit o numer PIN, za pomocą wyświetlacza LCD wprowadź czterocyfrowy numer PIN dla komputera, a następnie naciśnij przycisk [OK].

- Wykonaj jedną z następujących czynności:
  - Aby zmienić ustawienia, naciśnij przycisk [Opcje], a następnie przejdź do kolejnego kroku.
  - Naciśnij przycisk [Uruchom], aby rozpocząć skanowanie bez zmiany dodatkowych ustawień.

Urządzenie rozpocznie skanowanie. W przypadku korzystania z szyby skanera urządzenia postępuj zgodnie z instrukcjami na wyświetlaczu LCD, aby ukończyć zadanie skanowania.

Aby skanować obie strony dokumentu, naciśnij [Skan. 2-stronne], a następnie wybierz typ dokumentu. W razie potrzeby zmień wymagane ustawienia skanowania, takie jak rodzaj skanowania, rozdzielczość, typ pliku i rozmiar dokumentu. Po zakończeniu naciśnij przycisk [OK].

**10** Naciśnij przycisk [Uruchom].

Urządzenie rozpocznie skanowanie. W przypadku korzystania z szyby skanera urządzenia postępuj zgodnie z instrukcjami na wyświetlaczu LCD, aby ukończyć zadanie skanowania. 6

# Przed faksowaniem

Faks

# Zakłócenia linii telefonicznej/VoIP

W przypadku problemów z wysyłaniem lub odbieraniem faksu z powodu możliwych zakłóceń na linii telefonicznej, lub jeśli korzystasz z systemu VoIP, zalecamy zmianę szybkości modemu w celu zminimalizowania błędów w działaniu faksu.

1 Naciśnij przycisk

[Ustawienia]

> [Ustawienia] > [Wstępne
ustaw.] > [Kompatybilność].

#### Naciśnij żądaną opcję.

• Opcja [Podst.(VoIP)] powoduje ograniczenie prędkości modemu do 9600 b/s oraz wyłączenie odbierania faksów kolorowych i funkcji ECM z wyjątkiem wysyłania faksów kolorowych. O ile zakłócenia nie są powtarzającym się problemem używanej linii telefonicznej, zaleca się korzystanie z tego ustawienia tylko w razie potrzeby.

Aby poprawić zgodność z większością usług VoIP, firma Brother zaleca zmianę ustawienia zgodności na [Podst.(VoIP)].

- [Normalna] ustawia szybkość modemu na 14 400 bps.
- [Wysoka] ustawia szybkość modemu na 33 600 bps.

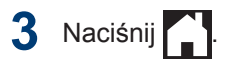

 VoIP (Voice over IP) to rodzaj systemu telefonicznego, który wykorzystuje połączenie internetowe zamiast tradycyjnej linii telefonicznej.

## Powiązane informacje

 Komunikaty o błędach i konserwacji >> strona 25

# Wysyłanie faksów

- 1 Włóż dokument do podajnika ADF lub umieść go na szybie skanera.
- 2 Naciśnij 📑 [Fax].

Ø

Jeśli dla opcji [Podgląd faxu] ustawiono wartość [Wł.], naciśnij [Fax] > [Wysyłanie faksów].

**5** Faks

Na ekranie dotykowym pojawi się komunikat:

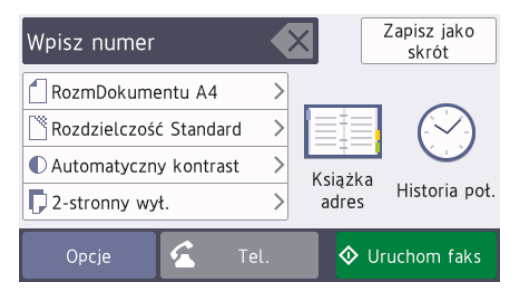

- Wprowadź numer faksu w jeden z następujących sposobów:
  - Klawiatura telefoniczna (wprowadź numer faksu ręcznie)

Naciśnij wszystkie cyfry numeru za pomocą klawiatury telefonicznej.

• [Redial] (Ponowne wybieranie ostatniego wybieranego numeru).

Naciśnij [Historia poł.] > [Redial].

• [Tel. wych] (Wybierz numer z historii połączeń wychodzących).

Naciśnij [Historia poł.] > [Tel. wych].

Wybierz odpowiedni numer i naciśnij przycisk [Zastosuj].

• [Książka adres] (Wybierz numer z książki adresowej).

Naciśnij [Książka adres].

Wykonaj jedną z następujących czynności:

- Wybierz odpowiedni numer i naciśnij przycisk [Zastosuj].
- Naciśnij przycisk Q, a następnie wprowadź pierwszą literę nazwy i naciśnij przycisk [OK]. Naciśnij nazwę, która ma zostać wybrana. Jeśli do nazwy przyporządkowane są dwa numery, naciśnij żądany numer. Naciśnij [Zastosuj].

Jeśli dostępne jest wyszukiwanie LDAP, wynik wyświetlony na ekranie dotykowym

zostanie oznaczony symbolem 🛄.

4 Naciśnij 🌈 [Rozm. dokumentu].

Wybierz wymaganą opcję rozmiaru dokumentu.

5 Aby zmienić ustawienia faksowania, naciśnij [Opcje].

Po zakończeniu naciśnij [OK].

- **6** Naciśnij przycisk [Uruchom faks].
- 7 Wykonaj jedną z następujących czynności:
  - W przypadku korzystania z podajnika ADF urządzenie rozpocznie skanowanie i wysyłanie dokumentu.

• W przypadku korzystania z szyby skanera i wybrania opcji [Mono] w obszarze [Ustawianie Koloru] urządzenie rozpocznie skanowanie pierwszej strony.

Przejdź do następnego kroku.

• W przypadku korzystania z szyby skanera i wybrania opcji [Kolor] w obszarze [Ustawianie Koloru] na ekranie dotykowym pojawi się pytanie o wysłanie faksu kolorowego.

Naciśnij przycisk [Tak faks kolor.], aby potwierdzić. Urządzenie rozpocznie wybieranie numeru i wysyłanie dokumentu.

- 8 Gdy na ekranie dotykowym pojawi się komunikat [Następna strona?], wykonaj jedną z następujących czynności:
  - Po zakończeniu skanowania stron naciśnij przycisk [Nie]. Urządzenie rozpocznie wysyłanie dokumentu.
  - Naciśnij przycisk [Tak], aby zeskanować kolejną stronę. Umieść następną stronę na szybie skanera, a następnie naciśnij przycisk [OK]. Urządzenie rozpocznie skanowanie strony.

Powtórz ten krok dla każdej kolejnej strony.

# Wybór właściwego trybu odbioru

Należy wybrać tryb odbioru odpowiedni dla posiadanych urządzeń zewnętrznych oraz usług telefonicznych.

Domyślnie urządzenie będzie automatycznie odbierać wszystkie faksy, które zostaną do niego wysłane. Poniższy schemat pomoże wybrać odpowiedni tryb.

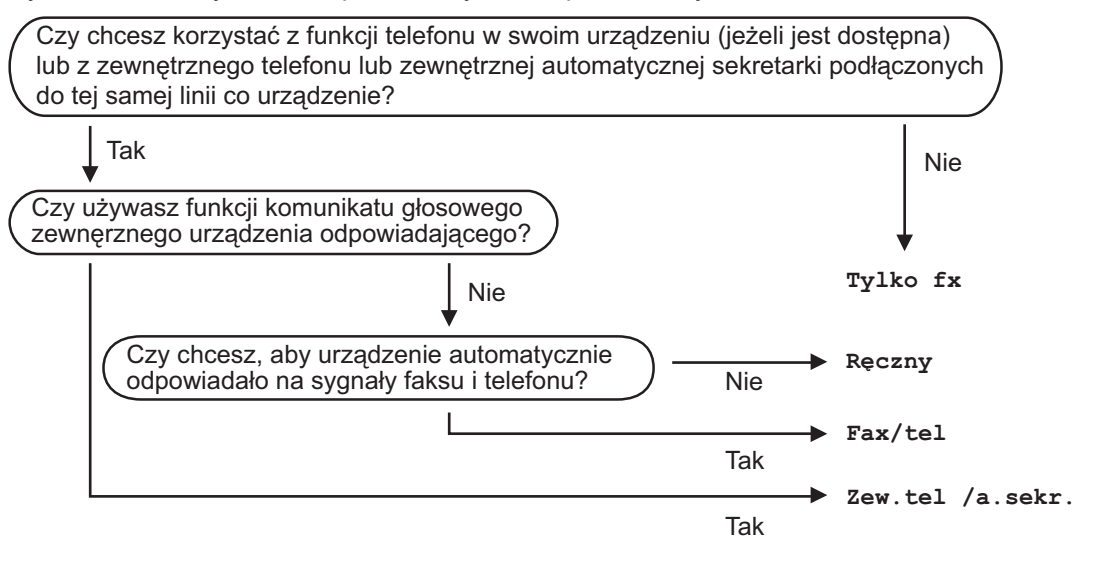

- Naciśnij przycisk [] [Ustawienia] > [Ustawienia] > [Fax] > [Ustaw.odbiór] > [Tryb odbioru].
- **7** Naciśnij opcję [Tylko fx], [Fax/tel], [Zew.tel /a.sekr.] lub [Ręczny].

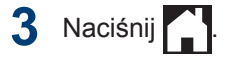

Rutynowa konserwacja

# Sprawdzanie jakości druku

Jeśli pojawią się niewyraźne albo rozmazane kolory i tekst lub na wydrukach brakuje tekstu, dysze głowicy drukującej mogą być zatkane. Wydrukuj arkusz wydruku próbnego i przyjrzyj się wzorowi kontrolnemu dysz.

Naciśnij 🚺 🚺 [Tusz] > [Popraw

ļ

jakość druku] > [Sprawdź jakość druku].

#### Można także nacisnąć przycisk

[Ustawienia] > [Obsługa] > [Popraw jakość druku] > [Sprawdź jakość druku].

**7** Naciśnij [Uruchom].

Urządzenie wydrukuje arkusz sprawdzania jakości drukowania.

- 3 Sprawdź jakość czterech bloków koloru na arkuszu.
- 4 Na ekranie dotykowym pojawi się pytanie o jakość druku. Wykonaj jedną z następujących czynności:
  - Jeśli wszystkie linie są wyraźne i widoczne, naciśnij przycisk [Nie], a

następnie naciśnij przycisk 🚮, aby zakończyć kontrolę jakości

drukowania.

 W przypadku brakujących linii (patrz Niska jakość poniżej) naciśnij przycisk [Tak].

| OK |
|----|
|    |
|    |
|    |
|    |
|    |
|    |
|    |
|    |
|    |
|    |
|    |
|    |
|    |
|    |
|    |
|    |
|    |
|    |
|    |
|    |
|    |
|    |
|    |
|    |
|    |
|    |
|    |
|    |
|    |
|    |
|    |
|    |
|    |
|    |
|    |

- - -

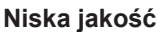

|    |   |     |     | -   | _ | _ |
|----|---|-----|-----|-----|---|---|
|    |   | _   |     | -   |   |   |
| _  |   | _   | _   | _   |   |   |
|    |   | _   |     | _   |   | _ |
| == |   | _   | _   | _   |   | _ |
| _  |   |     |     | _   |   |   |
|    | _ |     | _   | _   |   |   |
| _  |   |     |     | _   | _ | _ |
|    |   |     |     | _   | _ |   |
| _  |   |     |     | _   | _ |   |
|    | _ |     |     | _   | _ | _ |
|    |   | _   | _   | -   |   |   |
| _  | _ | -   | = = | -   |   | _ |
|    |   | _   |     | -   |   | _ |
|    | _ | _   | _   | =   | _ |   |
|    |   | _   | •   | =   |   |   |
|    |   | _   |     | -   |   |   |
|    |   | _   | _   | _   | _ |   |
|    |   | _   | _   | _   | _ |   |
| == | _ | _   | _   | _   | _ |   |
| == |   | _   | _   | _   |   | _ |
| _  |   |     |     | _   |   |   |
|    | _ |     | _   | _   |   |   |
| _  | _ | -   | _   | _   | _ | _ |
| _  |   |     |     | _   | _ |   |
| _  |   |     |     | _   | _ |   |
| _  | _ |     |     | -   | _ |   |
| _  | _ | === | _   | -   | _ |   |
|    | _ |     | _   | -   |   | _ |
|    | _ |     | = = | _   |   |   |
|    | _ |     | ==  | _   |   |   |
|    |   | _   |     | =.  |   |   |
|    |   | _   |     | = : | _ |   |
| _  |   | _   |     | -   | _ |   |
|    |   | _   | _   | _   |   |   |
| _  |   | _   | _   |     |   |   |
|    |   |     | _   | _   |   |   |
| == |   |     |     | _   |   |   |
| _  |   |     |     |     |   |   |

- 5 Na ekranie dotykowym pojawi się prośba o sprawdzenie jakości drukowania każdego koloru. Naciśnij numer wzoru (1–4), który jest najbardziej zbliżony do wyników drukowania.
- 6 Wykonaj jedną z następujących czynności:
  - Jeśli wymagane jest czyszczenie głowicy, naciśnij przycisk [Uruchom], aby uruchomić procedurę czyszczenia.
  - Jeśli czyszczenie głowicy nie jest wymagane, na ekranie dotykowym automatycznie pojawi się ekran

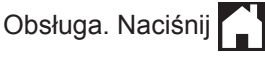

Po zakończeniu procedury czyszczenia na ekranie dotykowym pojawi się pytanie, czy ponownie wydrukować arkusz sprawdzania jakości drukowania. Naciśnij przycisk [Tak], a następnie naciśnij przycisk [Uruchom]. Urządzenie ponownie wydrukuje arkusz sprawdzania jakości drukowania. Ponownie sprawdź jakość czterech bloków koloru na arkuszu.

W przypadku czyszczenia głowicy drukującej i braku poprawy jakości druku spróbuj zainstalować nowy, oryginalny wkład atramentowy firmy Brother dla każdego koloru, z którym występuje problem. Spróbuj ponownie wyczyścić głowicę drukującą. Jeśli jakość wydruku się nie poprawi, skontaktuj się z działem obsługi klienta firmy Brother lub z lokalnym przedstawicielem firmy Brother.

## WAŻNE

NIE DOTYKAJ głowicy drukującej. Dotykanie głowicy drukującej może spowodować jej trwałe uszkodzenie i unieważnienie jej gwarancji.

Jeśli dysza głowicy drukującej jest zatkana, wydrukowana próbka wygląda w ten sposób.

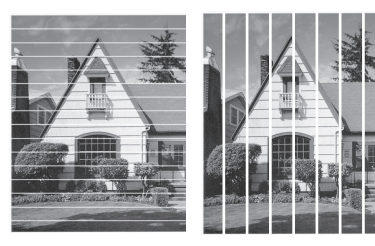

Po oczyszczeniu dyszy głowicy drukującej linie znikną.

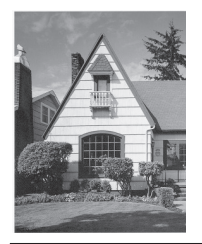

## Sprawdzanie wyrównania druku z urządzenia Brother

Jeżeli po przetransportowaniu urządzenia drukowany tekst jest rozmazany lub obrazy są wyblakłe, dostosuj wyrównanie wydruku.

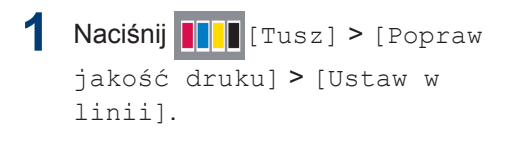

### Można także nacisnąć przycisk

[Ustawienia] > [Obsługa] > [Popraw jakość druku] > [Ustaw w linii].

- Naciśnij przycisk [Dalej].
- Przeciągnij palcem w górę lub w dół bądź naciśnij przycisk ▲ lub ▼, aby wyświetlić rozmiar papieru, który wymaga regulacji wyrównania wydruku, a następnie naciśnij ten rozmiar.
- 4 Naciśnij przycisk [Podstawowe wyrównanie] lub [Zaawansowane wyrównanie].
- 5 Umieść papier w wybranym rozmiarze na tacy, a następnie naciśnij przycisk [Uruchom].

Urządzenie wydrukuje arkusz sprawdzania wyrównania.

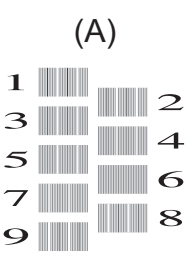

6 W przypadku wzoru "A" przeciągnij palcem w górę lub w dół bądź naciśnij przycisk ▲ lub ▼, aby wybrać numer wydruku testowego, w którym pionowe pasy są najmniej widoczne (1–9), a następnie go naciśnij (w przykładzie najlepszym wyborem jest numer 6). Naciśnij [OK].

Powtórz tę czynność dla pozostałych wzorów.

Jeśli wyrównanie wydruku nie jest prawidłowo wyregulowane, tekst będzie rozmazany, jak to zostało przedstawione na rysunku.

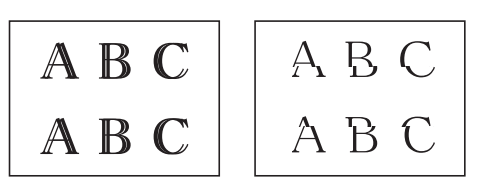

Po prawidłowym wyrównaniu wydruku tekst będzie wyglądał w ten sposób.

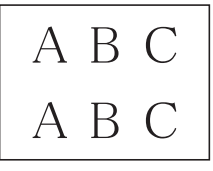

7 Naciśnij przycisk

Rozwiązywanie problemów

Ta sekcja pomaga w rozwiązywaniu problemów, jakie mogą wystąpić podczas eksploatacji urządzenia Brother.

# Zidentyfikuj problem

Nawet jeśli wydaje się, że występuje problem z urządzeniem, większość problemów można usunąć samodzielnie.

Najpierw sprawdź, czy:

- Przewód zasilający urządzenia jest podłączony prawidłowo i zasilanie urządzenia jest włączone.
- Wszystkie pomarańczowe części zabezpieczające urządzenie zostały usunięte.
- Wkłady atramentowe zostały prawidłowo zainstalowane.
- Pokrywa skanera oraz pokrywa do usuwania zakleszczonego papieru są całkowicie zamknięte.
- · Papier został odpowiednio włożony do tacy papieru.
- Przewody interfejsu są dokładnie podłączone do urządzenia i komputera lub połączenie bezprzewodowe jest skonfigurowane zarówno w urządzeniu, jak i w komputerze.
- (W przypadku modeli sieciowych) Punkt dostępowy (dla sieci bezprzewodowej), router lub koncentrator jest włączony i miga jego przycisk połączenia.
- Aby znaleźć błąd i rozwiązanie, sprawdź informacje na ekranie LCD lub stan urządzenia w **Monitorze statusu** na komputerze.

| Użycie LCD                                                                                                    | Użycie Monitora statusu                                                                                                    |
|----------------------------------------------------------------------------------------------------|----------------------------------------------------------------------------------------------------|
| <ol> <li>Postępuj zgodnie z komunikatami na wyświetlaczu LCD.</li> <li>Patrz instrukcje zawarte w poniższej tabeli Komunikaty o błędach i konserwacji.</li> <li>Jeśli nie możesz usunąć błędu, zapoznaj się z Podręcznik Użytkownika Online: Komunikaty o błędach i konserwacji</li> </ol> | <ul> <li>Kliknij dwukrotnie ikonę          w obszarze powiadomień na pasku zadań.         <ul> <li>Poszczególne kolory ikon oznaczają stan urządzenia.</li> <li>Kliknij przycisk Rozwiązywanie problemów, aby uzyskać dostęp do witryny rozwiązywania problemów firmy Brother.</li> </ul> </li> <li> <ul> <li>Rother Status Monitor</li> <li>Brother MFC-XXXX</li> <li>Otwarta pokrywa</li> <li>Rozwiązywanie problemów</li> </ul> </li> </ul> |
|                                                                                                    | M C Y BK<br>Szukasz materiałów eksplotacyjnych?                                                                                                    |

# Komunikaty o błędach i konserwacji

Ø

Najczęściej występujące komunikaty o błędach i konserwacji zostały przedstawione w tabeli. Dodatkowe informacje można znaleźć w *Podręcznik Użytkownika Online*.

Możesz samodzielnie skorygować większość błędów i wykonać rutynowe prace konserwacyjne. Jeśli potrzebujesz więcej porad, przejdź do strony posiadanego modelu **Odpowiedzi na często zadawane pytania i rozwiązywanie problemów** w witrynie Brother Solutions Center pod adresem <u>support.brother.com</u>.

Jeśli na ekranie dotykowym są wyświetlane komunikaty o błędach, a urządzenie Android<sup>™</sup> obsługuje funkcję NFC, przyłóż urządzenie do symbolu NFC na panelu sterowania, aby przejść do witryny Brother Solutions Center i zapoznać się z najnowszą wersją odpowiedzi na najczęściej zadawane pytania (FAQ) dotyczące danego urządzenia. (Mogą obowiązywać prędkości transmisji wiadomości i danych określone przez dostawcę usług telefonicznych).

Upewnij się, że funkcje NFC w urządzeniu Brother i w urządzeniu Android<sup>™</sup> są włączone.

| Komunikat o błędzie                | Działanie                                                                                                    |
|------------------------------------|----------------------------------------------------------------------------------------------------|
| Błąd nadawania                     | Wybierz prawidłową opcję rozmiaru dokumentu i ponownie naciśnij                                                        |
| Nieprawidłowy<br>rozmiar dokumentu |                                                                                                    |
| Brak pamięci                       | Jeśli trwa operacja wysyłania faksu lub kopiowania:                                                                    |
|                                    | • Naciśnij przycisk 🔀, Wyjdź lub Zamknij i poczekaj, aż zakończą                                                       |
|                                    | się inne wykonywane operacje, a następnie spróbuj ponownie.                                                            |
|                                    | <ul> <li>Naciśnij przycisk Wyślij teraz, aby wysłać zeskanowane<br/>dotychczas strony.</li> </ul>                      |
|                                    | <ul> <li>Naciśnij przycisk Wydruk częściowy, aby skopiować<br/>zeskanowane dotychczas strony.</li> </ul>               |
|                                    | <ul> <li>Usuń dane z pamięci. Aby zyskać dodatkową pamięć, można<br/>wyłączyć odbieranie faksów do pamięci.</li> </ul> |
|                                    | Więcej informacji >> Podręcznik Użytkownika Online: Wyłączanie odbieranie do pamięci                                   |
|                                    | <ul> <li>Wydrukuj odebrane faksy zapisane w pamięci.</li> </ul>                                                        |
|                                    | Więcej informacji >> Podręcznik Użytkownika Online: Drukowanie faksu zapisanego w pamięci urządzenia                   |

| Komunikat o błędzie                                  | Działanie                                                                                                    |
|------------------------------------------------------|----------------------------------------------------------------------------------------------------|
| Brak papieru                                         | Wykonaj jedną z następujących czynności:                                                                                                    |
| Spr. papier [Pod.<br>1]                              | <ul> <li>Uzupełnij papier na tacy i postępuj zgodnie z instrukcjami<br/>wyświetlanymi na ekranie LCD.</li> </ul>                                                                                                    |
| Brak papieru:<br>[Podajnik MP]                       | <ul> <li>Usuń i ponownie umieść papier na tacy, a następnie postępuj<br/>zgodnie z instrukcjami wyświetlanymi na ekranie LCD.</li> </ul>                                                                                  |
| Spr. papier [Pod.<br>2]                              | Papier nie został wsunięty w pozycji środkowej podajnika wielofunkcyjnego.                                                                                                    |
|                                                      | Wyjmij papier, wsuń go ponownie w pozycji środkowej podajnika wielofunkcyjnego, a następnie postępuj zgodnie z instrukcjami wyświetlanymi na ekranie LCD.                                                                 |
|                                                      | Więcej informacji ➤➤ Podręcznik Użytkownika Online: Włóż papier do<br>podajnika wielofunkcyjnego                                                                                                    |
|                                                      | Pokrywa usuwania zacięć nie jest prawidłowo zamknięta.                                                                                                    |
| Częste zacięcia<br>papieru                           | Usuń wszelkie obce przedmioty i kawałki papieru znajdujące się w maszynie.                                                                                                    |
|                                                      | Więcej informacji ➤➤ Podręcznik Użytkownika Online: Usuń skrawki<br>papieru                                                                                                    |
| Częsty brak                                          | Wyczyść rolki pobierania papieru.                                                                                                    |
| podawania papieru                                    | Więcej informacji ➤➤ Podręcznik Użytkownika Online: Czyszczenie rolek chwytających papier                                                                                                    |
| Czyszcz.niemożl.<br>XX                               | W urządzeniu znajduje się obcy przedmiot, taki jak spinacz lub skrawek oderwanego papieru.                                                                                                    |
| Nie można<br>zainicjować XX<br>Druk niemożliwy<br>XX | Otwórz pokrywę skanera i usuń obce przedmioty oraz kawałki papieru<br>z wnętrza urządzenia. Jeśli komunikat o błędzie występuje nadal,<br>odłącz na kilka minut zasilanie urządzenia, a następnie podłącz je<br>ponownie. |
|                                                      | Możesz spróbować wykonać dodatkowe operacje usuwania zacięć papieru.                                                                                                    |
|                                                      | Więcej informacji ➤➤ Podręcznik Użytkownika Online: Usuń skrawki<br>papieru                                                                                                    |
|                                                      | Jeśli nie możesz drukować odebranych faksów, przekaż je do innego<br>urządzenia do obsługi faksów lub do komputera.                                                                                                    |
|                                                      | Więcej informacji ➤➤ Podręcznik Użytkownika Online: Przesyłanie faksów lub raportu dziennika faksów                                                                                                    |
| Dane pozostające<br>w pamięci                        | Naciśnij przycisk X. Urządzenie anuluje zadanie i usunie je z pamięci. Spróbuj drukować ponownie.                                                                                                    |
| Dokument<br>zakleszczony/za                          | Dokument nie został prawidłowo umieszczony lub podany albo dokument skanowany z podajnika ADF był zbyt długi.                                                                                                    |
| długi                                                | Więcej informacji ➤➤ Podręcznik Użytkownika Online: Zacięcia dokumentów                                                                                                    |

| Komunikat o błędzie                       | Działanie                                                                                                    |
|-------------------------------------------|----------------------------------------------------------------------------------------------------|
| Hub niemożl. do<br>użycia                 | Koncentratory oraz pamięci USB flash z wbudowanym koncentratorem nie są obsługiwane. Odłącz urządzenie od bezpośredniego interfejsu USB.                                                                                         |
| Inicjaliz. ekr.<br>dotyk. nie             | Ekran dotykowy został naciśnięty, zanim zakończyło się inicjowanie po włączeniu zasilania.                                                                                                    |
| powiodła się                              | Upewnij się, że nic nie dotyka ekranu dotykowego ani nie opiera się o niego, szczególnie podczas podłączania urządzenia.                                                                                                    |
|                                           | Brud mógł zgromadzić się pomiędzy dolną częścią ekranu dotykowego a jego ramką.                                                                                                    |
|                                           | Włóż kawałek sztywnego papieru pomiędzy dolną część ekranu<br>dotykowego a jego ramkę i przesuń ją w przód i w tył, aby wypchnąć<br>brud.                                                                                        |
| Nie można<br>sprawdzić ilości<br>tuszu    | Wymień wkład na oryginalny wkład atramentowy Brother. Jeśli<br>komunikat o błędzie pojawia się nadal, skontaktuj się z działem obsługi<br>klienta firmy Brother lub z lokalnym przedstawicielem firmy Brother.                   |
| Nie można wykryć                          | Wyjmij nowy wkład atramentowy, a następnie powoli i mocno zainstaluj go ponownie aż do zablokowania.                                                                                                    |
|                                           | Więcej informacji ➤➤ Podręcznik Użytkownika Online: Wymiana wkładów atramentowych                                                                                                    |
|                                           | Wyjmij zużyty wkład atramentowy i zainstaluj nowy.                                                                                                    |
|                                           | Wymień wkład na oryginalny wkład atramentowy Brother. Jeśli<br>komunikat o błędzie pojawia się nadal, skontaktuj się z działem obsługi<br>klienta firmy Brother lub z lokalnym przedstawicielem firmy Brother.                   |
|                                           | Powoli obróć wkład atramentowy, aby port podawania atramentu był skierowany do dołu, a następnie zainstaluj wkład ponownie.                                                                                                    |
|                                           | Sprawdź numery modeli wkładów atramentowych i zainstaluj prawidłowe wkłady.                                                                                                    |
|                                           | >> Powiązane informacje: Specyfikacje materiałów eksploatacyjnych na końcu tej części.                                                                                                    |
| Nie wykryto                               | Powoli wsuń całą tacę papieru do urządzenia.                                                                                                    |
| podajnik l<br>papieru                     | Papier lub obcy przedmiot uniemożliwia prawidłowe wsunięcie tacy papieru.                                                                                                    |
| Nie wykryto<br>podajnik 2<br>papieru      | Wyciągnij tacę papieru z urządzenia, a następnie usuń zacięty papier<br>lub obcy przedmiot. Jeśli nie możesz znaleźć lub usunąć zaciętego<br>papieru ➤➤ Podręcznik Użytkownika Online: Zacięcie drukarki lub<br>zacięcie papieru |
| Nieobsł.urządz.                           | Do bezpośredniego interfejsu USB podłączono uszkodzone urządzenie                                                                                                    |
| Odłącz urządzenie<br>od złacza            | Odłacz urządzenie od bezpośredniego interfeisu USB, a nastepnie                                                                                                    |
| przedniego,<br>wyłącz i włącz<br>ponownie | naciśnij przycisk (), aby wyłączyć i ponownie włączyć urządzenie.                                                                                                    |

| Komunikat o błędzie                        | Działanie                                                                                                    |  |
|--------------------------------------------|----------------------------------------------------------------------------------------------------|--|
| Nieobsł.urządz.                            | Do bezpośredniego interfejsu USB podłączono nieobsługiwane urządzenie USB lub pamięć USB flash.                                                                                          |  |
| USB.                                       | Odłącz urządzenie od bezpośredniego interfejsu USB. Wyłącz, a następnie ponownie włącz urządzenie.                                                                                       |  |
| Niepraw. ustaw.<br>podajn.                 | Postępuj zgodnie z instrukcjami na ekranie dotykowym, a następnie spróbuj drukować ponownie.                                                                                             |  |
|                                            | Skonfiguruj ustawienie rozmiaru papieru dla tacy zgodnie z instrukcjami wyświetlanymi na ekranie LCD.                                                                                    |  |
| Nieprawidłowy                              | Numer modelu wkładu atramentowego nie jest zgodny z urządzeniem.                                                                                                    |  |
| pojemnik z tuszem                          | Sprawdź, czy numer modelu wkładu atramentowego będzie odpowiedni do danego urządzenia.                                                                                                   |  |
|                                            | >> Powiązane informacje: Specyfikacje materiałów eksploatacyjnych<br>na końcu tej części.                                                                                                |  |
| Niezg.<br>rozm.papieru                     | <ol> <li>Sprawdź, czy rozmiar papieru wybrany na wyświetlaczu<br/>urządzenia odpowiada rozmiarowi papieru na tacy.</li> </ol>                                                            |  |
| Niezgodny rozmiar<br>papieru [Pod. 1]      | Więcej informacji ➤➤ Podręcznik Użytkownika Online: Zmiana rozmiaru papieru i typu papieru                                                                                               |  |
| Niezg. rozmiar<br>papieru [Podajnik<br>MP] | <ol> <li>Upewnij się, że papier został załadowany w odpowiedniej orientacji<br/>przez ustawienie prowadnic papieru zgodnie ze wskaźnikami dla<br/>używanego rozmiaru papieru.</li> </ol> |  |
| Niezgodny rozmiar<br>papieru [Pod. 2]      | Więcej informacji <b>&gt;&gt;</b> <i>Podręcznik Użytkownika Online: Wkładanie</i> papieru                                                                                                |  |
|                                            | <ol> <li>Po sprawdzeniu rozmiaru papieru i orientacji papieru postępuj<br/>zgodnie z instrukcjami wyświetlanymi na ekranie LCD.</li> </ol>                                               |  |
|                                            | W przypadku drukowania z komputera upewnij się, że rozmiar papieru wybrany w sterowniku drukarki odpowiada rozmiarowi papieru na tacy.                                                   |  |
|                                            | Więcej informacji ➤➤ Podręcznik Użytkownika Online: Ustawienia<br>wydruku (Windows <sup>®</sup> ) lub Opcje wydruku (Macintosh)                                                          |  |
| Niska temperat.                            | Po nagrzaniu pomieszczenia poczekaj, aż urządzenie nagrzeje się do temperatury panującej w pomieszczeniu. Spróbuj ponownie po nagrzaniu urządzenia.                                      |  |
| Niski poziom                               | Przynajmniej jeden z wkładów atramentowych wkrótce się wyczerpie.                                                                                                    |  |
| tuszu                                      | Zamów nowy wkład atramentowy. Drukowanie można kontynuować aż<br>do pojawienia się komunikatu Wymień atram. na ekranie<br>dotykowym.                                                     |  |
|                                            | Więcej informacji ➤➤ Podręcznik Użytkownika Online: Wymiana wkładów atramentowych                                                                                                    |  |
|                                            | <ul> <li>Skanowanie wciąż jest możliwe, nawet przy małej ilości<br/>atramentu lub konieczności jego wymiany.</li> </ul>                                                                  |  |

| Komunikat o błędzie          | Działanie                                                                                                    |  |  |  |  |
|------------------------------|----------------------------------------------------------------------------------------------------|--|--|--|--|
| Nośnik jest<br>pełny.        | Urządzenie może zapisywać w pamięci USB flash tylko wtedy, gdy zawiera ona mniej niż 999 plików. Usuń zbędne pliki i ponów próbę.                                                                                                   |  |  |  |  |
|                              | Usuń pliki z pamięci USB flash, aby zwolnić miejsce. Następnie ponów próbę wykonania operacji.                                                                                                    |  |  |  |  |
| Pamięć faksu                 | Wykonaj jedną z następujących czynności:                                                                                                    |  |  |  |  |
| pełna                        | <ul> <li>Usuń dane z pamięci. Aby zyskać dodatkową pamięć, można<br/>wyłączyć odbieranie faksów do pamięci.</li> </ul>                                                                                                    |  |  |  |  |
|                              | Więcej informacji >> Podręcznik Użytkownika Online: Wyłączanie odbieranie do pamięci                                                                                                    |  |  |  |  |
|                              | <ul> <li>Wydrukuj odebrane faksy zapisane w pamięci.</li> </ul>                                                                                                    |  |  |  |  |
|                              | Więcej informacji >> Podręcznik Użytkownika Online: Drukowanie faksu zapisanego w pamięci urządzenia                                                                                                    |  |  |  |  |
| Pochł. tuszu<br>prawie pełny | Wkrótce konieczna będzie wymiana pochłaniacza atramentu lub<br>pojemnika płukania. Skontaktuj się z Działem obsługi klienta lub<br>lokalnym przedstawicielem firmy Brother.                                                         |  |  |  |  |
| Pochłaniacz tuszu<br>pełny   | Konieczna będzie wymiana pochłaniacza atramentu lub pojemnika<br>płukania. W celu przeprowadzenia czynności serwisowych należy<br>skontaktować się z działem obsługi klienta lub autoryzowanym<br>centrum serwisowym firmy Brother. |  |  |  |  |
|                              | Powody czyszczenia są następujące:                                                                                                    |  |  |  |  |
|                              | <ol> <li>Urządzenie automatycznie czyści się po odłączeniu przewodu<br/>zasilającego i jego ponownym podłączeniu.</li> </ol>                                                                                                    |  |  |  |  |
|                              | <ol> <li>Po usunięciu zacięcia papieru urządzenie dokonuje<br/>automatycznego czyszczenia przed wydrukowaniem następnej<br/>odebranej strony.</li> </ol>                                                                            |  |  |  |  |
|                              | <ol> <li>Urządzenie dokonuje automatycznego czyszczenia po ponad 30<br/>dniach bezczynności (użytkowanie sporadyczne).</li> </ol>                                                                                                   |  |  |  |  |
|                              | <ol> <li>Urządzenie dokonuje automatycznego czyszczenia po 12-krotnej<br/>wymianie wkładów atramentowych tego samego koloru.</li> </ol>                                                                                             |  |  |  |  |
| Rozłączone                   | Spróbuj wysłać lub odebrać ponownie.                                                                                                    |  |  |  |  |
|                              | Jeśli zatrzymywanie połączeń się powtarza, a korzystasz z systemu telefonii internetowej VoIP (Voice over IP), spróbuj zmienić zgodność na podstawową (dla VoIP).                                                                   |  |  |  |  |
|                              | >> Powiązane informacje: Zakłócenia linii telefonicznej/VoIP na końcu tej części.                                                                                                    |  |  |  |  |
| Skan. niemożliwe<br>XX       | Odłącz urządzenie od zasilania na kilka minut, a następnie podłącz je ponownie.                                                                                                    |  |  |  |  |
|                              | Jeśli nie możesz drukować odebranych faksów, przekaż je do innego<br>urządzenia do obsługi faksów lub do komputera.                                                                                                    |  |  |  |  |
|                              | Więcej informacji ➤➤ Podręcznik Użytkownika Online: Przesyłanie<br>faksów lub raportu dziennika faksów                                                                                                    |  |  |  |  |

| Komunikat o błędzie              | Działanie                                                                                                    |  |  |  |
|----------------------------------|----------------------------------------------------------------------------------------------------|--|--|--|
| Tylko wydruk<br>czarno-biały     | Co najmniej jeden kolorowy wkład atramentowy wyczerpał się.                                                                                                    |  |  |  |
| Wymień tusz.                     | Wymien wkłady atramentowe.                                                                                                    |  |  |  |
|                                  | Więcej informacji ➤➤ Podręcznik Użytkownika Online: Wymiana<br>wkładów atramentowych                                                                                             |  |  |  |
|                                  | W następujących przypadkach urządzenie może zatrzymać wszystkie operacje drukowania i może nie być możliwe jego użytkowanie aż do momentu założenia nowego wkładu atramentowego: |  |  |  |
|                                  | <ul> <li>Po odłączeniu urządzenia lub usunięciu wkładu atramentowego.</li> </ul>                                                                                                 |  |  |  |
|                                  | <ul> <li>W przypadku wybrania opcji Wolnoschnący w urządzeniu lub w<br/>sterowniku drukarki.</li> </ul>                                                                          |  |  |  |
| Ustawienia<br>podajnika 1        | Ten komunikat jest wyświetlany, gdy włączone jest ustawienie potwierdzania typu i rozmiaru papieru.                                                                              |  |  |  |
| Ustawienia<br>podajnika 2        | Aby nie wyświetlać tego komunikatu potwierdzającego, wyłącz ustawienie.                                                                                                    |  |  |  |
| Ustawienia<br>podajnika MP       | Więcej informacji >> Podręcznik Użytkownika Online: Zmiana<br>ustawienia sprawdzania rozmiaru papieru                                                                            |  |  |  |
| Wymień atram.                    | Co najmniej jeden wkład atramentowy wyczerpał się.                                                                                                    |  |  |  |
|                                  | Wymień wkłady atramentowe.                                                                                                    |  |  |  |
|                                  | Więcej informacji >> Podręcznik Użytkownika Online: Wymiana wkładów atramentowych                                                                                                |  |  |  |
|                                  | <ul> <li>Skanowanie wciąż jest możliwe, nawet przy małej ilości<br/>atramentu lub konieczności jego wymiany.</li> </ul>                                                          |  |  |  |
| Wysoka temperat.                 | Po ochłodzeniu pomieszczenia poczekaj, aż urządzenie ostygnie do temperatury pomieszczenia. Spróbuj ponownie, gdy urządzenie ostygnie.                                           |  |  |  |
| Zacięcie z                       | Wyjmij zacięty papier.                                                                                                    |  |  |  |
| przodu/tyłu<br>Zacięcie z przodu | Więcej informacji >> Podręcznik Użytkownika Online: Zacięcie<br>drukarki lub zacięcie papieru                                                                                    |  |  |  |
| Zacięcie z tyłu                  | Jeśli zacięcie papieru powtórzy się, należy spróbować wykonać kolejną procedurę usuwania zacięcia.                                                                               |  |  |  |
| podajnika MP<br>Zacięcie         | Więcej informacji >> Podręcznik Użytkownika Online: Usuń skrawki papieru                                                                                                    |  |  |  |
| podajnika<br>przedniego/MP       | Upewnij się, że prowadnice papieru są ustawione zgodnie z rozmiarem papieru.                                                                                                    |  |  |  |
| Zacięcie<br>podajnika 2          | Upewnij się, czy podpora papieru jest całkowicie wsunięta do urządzenia.                                                                                                    |  |  |  |
| Ponowne zacięcie<br>z XX         | Więcej informacji >> Podręcznik Użytkownika Online: Papier zaciął się w przedniej części urządzenia                                                                              |  |  |  |
|                                  | Wyczyść rolki pobierania papieru.                                                                                                    |  |  |  |
|                                  | Więcej informacji ➤➤ Podręcznik Użytkownika Online: Czyszczenie rolek chwytających papier                                                                                        |  |  |  |

| Komunikat o błędzie | Działanie                                                                                                    |
|---------------------|----------------------------------------------------------------------------------------------------|
| Zainstaluj tusz     | Wyjmij nowy wkład atramentowy, a następnie powoli i mocno włóż go ponownie aż do zablokowania.                       |
|                     | Więcej informacji ➤➤ Podręcznik Użytkownika Online: Wymiana wkładów atramentowych                                    |
| Zły kolor tuszu     | Sprawdź, które wkłady atramentowe znajdują się w pozycji innego koloru, a następnie przełóż je w prawidłowe pozycje. |

## Powiązane informacje

- Zakłócenia linii telefonicznej/VoIP >> strona 17
- Specyfikacje materiałów eksploatacyjnych ➤> strona 35

## Rozwiązywanie problemów z konfiguracją bezprzewodowej sieci LAN

## Kody błędów w raporcie bezprzewodowej sieci LAN

Jeśli raport bezprzewodowej sieci LAN wskazuje, że połączenie nie powiodło się, sprawdź kod błędu na wydrukowanym raporcie i zapoznaj się z odpowiednimi instrukcjami w tabeli:

| Kod błędu | Problem i zalecane rozwiązania                                                                                                    |
|-----------|----------------------------------------------------------------------------------------------------|
| TS-01     | Nie aktywowano ustawienia sieci bezprzewodowej. Włącz sieć bezprzewodową (ustawienie ON).                                                                                                    |
|           | Jeśli do urządzenia podłączony jest kabel sieciowy, odłącz go i włącz sieć<br>bezprzewodową (ustawienie ON).                                                                                             |
| TS-02     | Nie można wykryć punktu dostępowego/routera sieci bezprzewodowej.<br>Wykonaj jedną z następujących czynności:                                                                                            |
|           | <ul> <li>Odłącz zasilanie od bezprzewodowego punktu dostępowego/routera,<br/>zaczekaj 10 sekund i podłącz je ponownie.</li> </ul>                                                                        |
|           | <ul> <li>Jeśli w punkcie dostępowym/routerze bezprzewodowej sieci WLAN<br/>stosowane jest filtrowanie adresów MAC, upewnij się, że adres MAC<br/>urządzenia Brother jest dozwolony w filtrze.</li> </ul> |
|           | <ul> <li>Sprawdź, czy wybrano prawidłowy identyfikator SSID (nazwa sieci) oraz,<br/>czy wprowadzasz prawidłowy klucz sieciowy.</li> </ul>                                                                |
| TS-03     | Podana sieć bezprzewodowa lub ustawienie zabezpieczeń może być<br>nieprawidłowe. Potwierdź ustawienia sieci bezprzewodowej.                                                                              |
|           | Jeżeli nie posiadasz tych informacji, zapytaj administratora sieci.                                                                                                    |
| TS-04     | W bezprzewodowym punkcie dostępowym/routerze wykryto nieobsługiwaną metodę uwierzytelniania/szyfrowania.                                                                                                 |
|           | Bezprzewodowy punkt dostępowy/router korzysta z metody uwierzytelniania/<br>szyfrowania nieobsługiwanej przez urządzenie. Sprawdź, czy wybrano<br>prawidłowy identyfikator SSID (nazwa sieci).           |
| TS-05     | Określony identyfikator SSID i klucz sieciowy są nieprawidłowe.                                                                                                    |
|           | Sprawdź, czy wybrano prawidłowy identyfikator SSID (nazwa sieci) oraz, czy wprowadzasz prawidłowy klucz sieciowy.                                                                                        |
| TS-06     | Określone informacje o bezpieczeństwie połączenia bezprzewodowego są nieprawidłowe.                                                                                                    |
|           | Sprawdź wybraną metodę uwierzytelniania/szyfrowania i upewnij się, że wprowadzono prawidłowy klucz sieciowy.                                                                                             |
| TS-07     | Urządzenie nie może wykryć bezprzewodowego punktu dostępowego/routera, w którym włączono opcję WPS.                                                                                                    |
|           | Aby skonfigurować ustawienia połączenia bezprzewodowego przy użyciu WPS, sprawdź, czy bezprzewodowy punkt dostępowy/router obsługuje WPS i spróbuj ponownie.                                             |

| Kod błędu | Problem i zalecane rozwiązania                                                                    |
|-----------|---------------------------------------------------------------------------------------------------|
| TS-08     | Wykryto dwa lub więcej bezprzewodowych punktów dostępowych z włączoną opcją WPS.                  |
|           | Spróbuj ponownie za kilka minut, aby uniknąć zakłóceń pochodzących od innych punktów dostępowych. |

Załącznik

# Wprowadzanie tekstu w urządzeniu Brother

- Dostępne znaki mogą być różne w zależności od kraju.
- Układ klawiatury jest zależny od funkcji, której ustawienia są określane.

Kiedy wymagane jest wprowadzenie tekstu w urządzeniu Brother, na ekranie dotykowym pojawia się klawiatura.

| Nazwa skr | ótu |        |       |     |     |   |     |
|-----------|-----|--------|-------|-----|-----|---|-----|
| Skrót01   |     |        |       |     |     | X | < > |
| QW        | E   | RT     | -   Y | ' U | Ι   |   | ) P |
| Α         | S   | ) F    | G     | Н   | J   | К | L   |
| $\cdot$   | Z   | < C    | V     | В   | Ν   | М | @   |
| ûаА       |     | Spacja |       | A   | 1 ( | @ | ОК  |

- Naciśnij przycisk A 1 @, aby przełączać między literami, cyframi i znakami specjalnymi.
- Naciśnij przycisk <u>GaA</u>, aby przełączać między małymi i wielkimi literami.
- Aby przesunąć kursor w lewo lub w prawo, naciśnij przycisk ◀ lub ►.

### Wstawianie spacji

 Aby wstawić spację, naciśnij przycisk [Spacja]. Ewentualnie naciśnij przycisk
 , aby przesunąć kursor.

### Wprowadzanie poprawek

 Jeśli wprowadzono nieprawidłowy znak i należy go zmienić, naciśnij przycisk ◀ lub
 ▶, aby zaznaczyć nieprawidłowy znak.

Naciśnij przycisk , a następnie wprowadź poprawny znak.

- Naciśnij przycisk , aby usunąć wybrany znak, lub naciśnij i przytrzymaj przycisk , aby usunąć wszystkie znaki.

## Informacja na temat zgodności z Rozporządzeniem Komisji 801/2013

| Zużycie energii               | MFC-J3930DW |  |  |
|-------------------------------|-------------|--|--|
| Czuwanie w sieci <sup>1</sup> | Około 2,3 W |  |  |

1 Wszystkie porty sieciowe aktywowane i połączone

#### <u>Jak włączyć/wyłączyć funkcję bezprzewodowej sieci LAN</u>

#### Aby włączyć lub wyłączyć połączenie sieci

bezprzewodowej, naciśnij 👫

[Ustawienia] > [Ustawienia] > [Sieć] > [Network I/F] > [WLAN] lub [Sieć LAN].

# Specyfikacje materiałów eksploatacyjnych

| Atrament                                     | Urządzenie korzysta z wkładów atramentowych: czarnego, żółtego, cyjan oraz magenta, które są oddzielone od głowicy drukującej.                                                                                                    |  |  |  |
|----------------------------------------------|----------------------------------------------------------------------------------------------------|--|--|--|
| Trwałość użytkowa<br>wkładu<br>atramentowego | Po pierwszej instalacji wkładów atramentowych urządzenie wykorzysta<br>pewną ilość atramentu do napełnienia przewodów doprowadzających<br>atrament w celu osiągnięcia wydruków wysokiej jakości. Ten proces jest<br>wykonywany tylko raz. Po zakończeniu tego procesu wkłady dostarczone<br>z urządzeniem mają mniejszą pojemność niż wkłady o standardowej<br>pojemności (około 65%). Przy użyciu kolejnych wkładów można<br>wydrukować podaną liczbę stron. |  |  |  |
| Zamienne                                     | <czarny bardzo="" dużej="" o="" pojemności=""> LC3619XLBK</czarny>                                                                                                    |  |  |  |
| materiały<br>eksploatacyjne                  | <Żółty o bardzo dużej pojemności> LC3619XLY                                                                                                    |  |  |  |
|                                              | <niebiesko-zielony bardzo="" dużej="" o="" pojemności=""> LC3619XLC</niebiesko-zielony>                                                                                                    |  |  |  |
|                                              | <magenta bardzo="" dużej="" o="" pojemności=""> LC3619XLM</magenta>                                                                                                    |  |  |  |
|                                              | Czarny — około 3000 stron <sup>1</sup>                                                                                                    |  |  |  |
|                                              | Żółty, niebiesko-zielony i magenta — około 1500 stron <sup>1</sup>                                                                                                    |  |  |  |
|                                              | <czarny dużej="" o="" pojemności=""> LC3617BK</czarny>                                                                                                    |  |  |  |
|                                              | <Żółty o dużej pojemności> LC3617Y                                                                                                    |  |  |  |
|                                              | <niebiesko-zielony dużej="" o="" pojemności=""> LC3617C</niebiesko-zielony>                                                                                                    |  |  |  |
|                                              | <magenta dużej="" o="" pojemności=""> LC3617M</magenta>                                                                                                    |  |  |  |
|                                              | Czarny, żółty, cyjan i magenta – około 550 stron <sup>1</sup>                                                                                                    |  |  |  |
|                                              | Dodatkowe informacje dotyczące zamiennych materiałów eksploatacyjnych można znaleźć w witrynie internetowej www.brother.com/pageyield                                                                                                    |  |  |  |
| Co to jest<br>Innobella?                     | Innobella to gama materiałów eksploatacyjnych oferowanych przez firmę<br>Brother. Nazwa "Innobella" pochodzi od słów "Innowacja" i "Bella" (co<br>oznacza "piękna" w języku włoskim) i reprezentuje "innowacyjną"<br>technologię zapewniającą "piękne" i "trwałe" wyniki drukowania.                                                                                                    |  |  |  |
|                                              | Aby podczas drukowania zdjęć uzyskać wysoką jakość, firma Brother<br>zaleca stosowanie błyszczącego papieru Innobella (seria BP71).<br>Doskonałe wydruki można jeszcze łatwiej uzyskać dzięki zastosowaniu<br>papieru fotograficznego i atramentu Innobella.                                                                                                    |  |  |  |

1 Średnia pojemność wkładu jest zadeklarowana zgodnie z normą ISO/IEC 24711

## 

Jeśli korzystasz z systemu Windows<sup>®</sup>, kliknij dwukrotnie ikonę Brother Creative Center 🌠

na pulpicie, aby uzyskać dostęp do naszej **BEZPŁATNEJ** strony internetowej, będącej źródłem zasobów pomagających w łatwym tworzeniu i drukowaniu niestandardowych materiałów do użytku firmowego i domowego z zastosowaniem zdjęć, tekstu i kreatywności.

Użytkownicy komputerów Mac mogą uzyskać dostęp do witryny Brother CreativeCenter pod adresem: <u>www.brother.com/creativecenter</u>

## Powiązane informacje ——

• Komunikaty o błędach i konserwacji >> strona 25

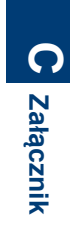

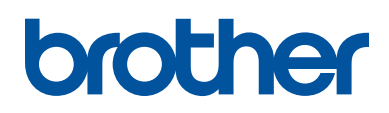

Odwiedź naszą witrynę internetową www.brother.com

Wyprodukowano w 100% z papieru makulaturowego (z wyjątkiem okładki)

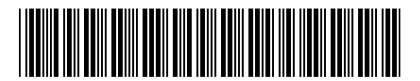

D00GH9001-00 POL Wersja 0

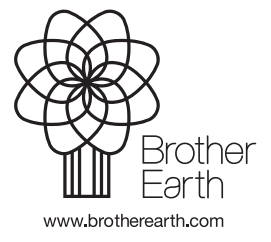